# CAHIER DE TEXTES Contenu des cours PARENT Fanny (3C) Informations personnelles Cahier de textes Notes Compétences Vie scolaire Orientations Stage Rencontres Parents/Profs Communication Contenu des cours Travail à faire Ressources pédagogiques

## Afficher le contenu du cours sous forme de liste

1. Pour consulter les dernières entrées du cahier de textes sous forme de liste, sélectionnez la vue *chronologique*.

2. Un clic sur une entrée affiche ou masque le détail.

3. Par défaut, toutes les matières sont affichées, mais vous pouvez en sélectionner une dans la liste à gauche.

## Afficher le contenu du cours sous forme de planning

1. Sélectionnez la vue *hebdomadaire*.

2. Par défaut, c'est la semaine en cours qui s'affiche : utilisez les flèches pour passer d'une semaine à une autre, ou utilisez le calendrier pour sélectionner une semaine plus éloignée dans le temps.

3. Un clic sur un cours permet de visualiser le détail de l'entrée.

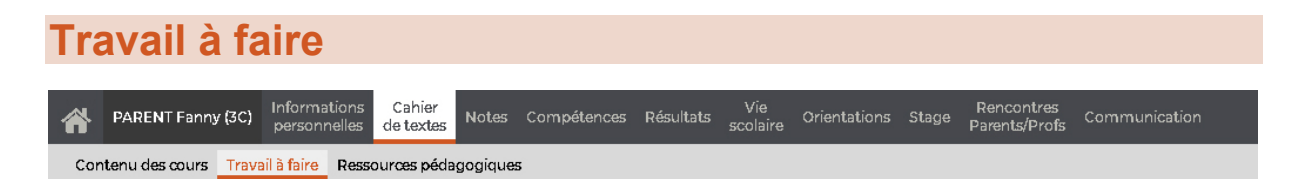

## Afficher le travail à faire sous forme de liste

1. Pour consulter les dernières entrées du cahier de textes sous forme de liste, sélectionnez la vue *chronologique*.

2. Un clic sur une entrée affiche ou masque le détail.

3. Par défaut, toutes les matières sont affichées, mais vous pouvez en sélectionner une dans la liste à gauche. Vous pouvez également trier la liste en fonction de ce que votre enfant a indiqué comme étant un travail *fait* ou *à faire*, en cochant/décochant les options correspondantes.

## Afficher le travail à faire sous forme de planning

1. Sélectionnez la vue *hebdomadaire*.

2. Par défaut, c'est la semaine en cours qui s'affiche : utilisez les flèches pour passer d'une semaine à une autre, ou utilisez le calendrier pour sélectionner une semaine plus éloignée dans le temps.

3. Un clic sur un cours permet de visualiser le détail de l'entrée.

4. Vous pouvez également filtrer les entrées en fonction de ce que votre enfant a indiqué comme étant un travail *fait* ou *à faire*, en cochant/décochant les options correspondantes.

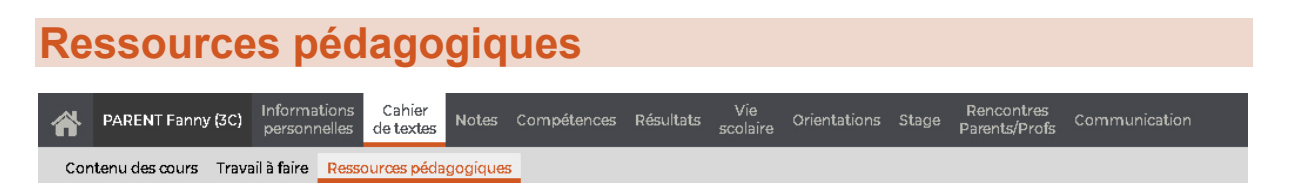

### Consulter les documents mis à disposition par les professeurs

Sélectionnez une matière pour consulter les ressources mises à disposition par le professeur. Un clic sur une ressource la télécharge ou l'ouvre dans un nouvel onglet du navigateur.

#### Trier les ressources pédagogiques

• Pour trier les ressources par période : par défaut *Toutes* les ressources sont affichées ; pour réduire la liste au trimestre ou au semestre en cours, cliquez sur le bouton — en haut et, dans la fenêtre qui s'affiche, décochez les périodes à ignorer.

• Pour filtrer par type de ressource : décochez les types de ressources que vous ne souhaitez pas afficher.

• Pour trier par date ou par ordre alphabétique : cliquez sur le titre de colonne correspondant pour trier la liste sur ce critère.

# NOTES

# Détail des notes

| A                                                | PARENT Fanny (30 | ) Informations<br>personnelles | Cahier<br>de textes | Notes | Compétences | Résultats | Vie<br>scolaire | Orientations | Stage | Rencontres<br>Parents/Profs | Communication |  |
|--------------------------------------------------|------------------|--------------------------------|---------------------|-------|-------------|-----------|-----------------|--------------|-------|-----------------------------|---------------|--|
| Détail des notes Relevé de notes Bulletins Graph |                  |                                | nes                 |       |             |           |                 |              |       |                             |               |  |

# Consulter les notes et le détail des devoirs

1. Sélectionnez une période dans le menu déroulant pour afficher les notes. Vous pouvez les trier par ordre chronologique ou par matière.

2. Sélectionnez un devoir dans la liste à gauche pour consulter le détail de la notation, informations telles que :

- le commentaire,
- le coefficient du devoir,
- la moyenne de la classe,
- la note la plus haute et la plus basse,
- le corrigé du devoir.

# PARENT Fanny (3C) Informations Cahier personnelles Notes Compétences Résultats Vie scolaire Orientations Stage Rencontres Parents/Profs Communication Détail des notes Relevé de notes Bulletins Graphes

# Consulter le relevé de notes

Sélectionnez une période dans le menu déroulant pour afficher le relevé de notes correspondant. La date de publication est fixée par l'établissement.

Pour chaque devoir, selon les options choisies par l'établissement, vous pouvez connaître :

- le commentaire du devoir,
- le coefficient du devoir,
- la date du devoir.

# Imprimer le relevé de notes

- 1. Affichez le relevé de notes de la période souhaitée.
- 2. Cliquez sur le bouton 🔤 en haut à droite.

3. Dans la fenêtre qui s'affiche, choisissez l'orientation et les options de mise en page, puis cliquez sur *Générer*.

4. Imprimez ensuite le PDF obtenu.

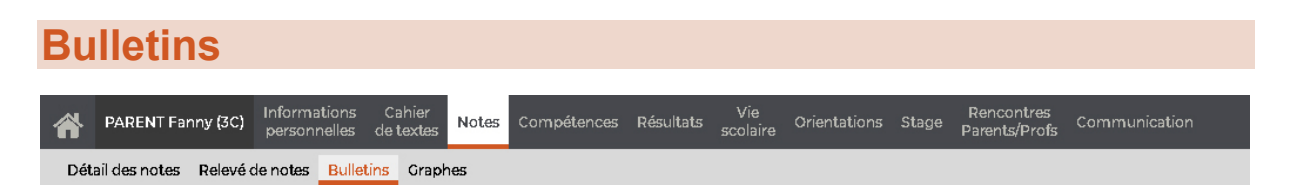

## **Consulter le bulletin**

Sélectionnez une période pour afficher le bulletin correspondant. La date de publication est fixée par l'établissement.

Vous pouvez consulter le Bulletin de l'élève ou le Bulletin de la classe.

## Voir les résultats sous forme de graphique

Cliquez sur le bouton # en haut à droite pour afficher les résultats sous forme de graphique.

## Imprimer le bulletin

- 1. Affichez le bulletin de la période souhaitée.
- 2. Cliquez sur le bouton 🔤 en haut à droite.

3. Dans la fenêtre qui s'affiche, choisissez l'orientation et les options de mise en page, puis cliquez sur *Générer*.

4. Imprimez ensuite le PDF obtenu.

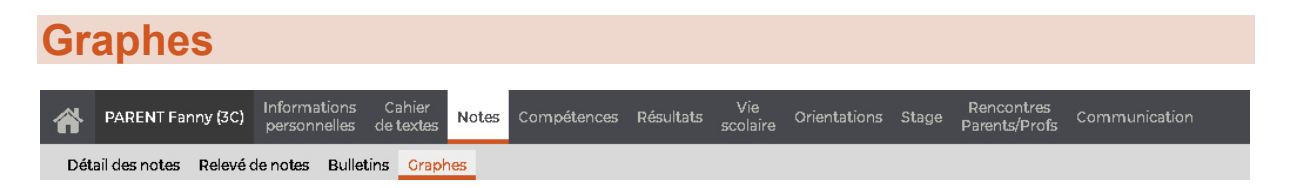

# Consulter les résultats sous forme de graphiques

Dans le menu déroulant, sélectionnez :

- **Profil de l'élève** pour afficher par période le profil (graphe araignée) de votre enfant,
- Évolution annuelle de l'élève pour suivre l'historique des moyennes par matière.

# COMPETENCES

# Détail des évaluations

 PARENT Fanny (3C)
 Informations Definitions
 Cahier Lettes
 Notes
 Compétences
 Résultats
 Vie scolaire
 Orientations
 Stage
 Rencontres Parents/Profs
 Communication

 Détail des évaluations
 Bilan périodique
 Bilan par domaine
 Entry
 Entry
 Entry
 Entry
 Entry
 Entry
 Entry
 Entry
 Entry
 Entry
 Entry
 Entry
 Entry
 Entry
 Entry
 Entry
 Entry
 Entry
 Entry
 Entry
 Entry
 Entry
 Entry
 Entry
 Entry
 Entry
 Entry
 Entry
 Entry
 Entry
 Entry
 Entry
 Entry
 Entry
 Entry
 Entry
 Entry
 Entry
 Entry
 Entry
 Entry
 Entry
 Entry
 Entry
 Entry
 Entry
 Entry
 Entry
 Entry
 Entry
 Entry
 Entry
 Entry
 Entry
 Entry
 Entry
 Entry
 Entry
 Entry
 Entry
 Entry
 Entry
 Entry
 Entry
 Entry
 Entry
 Entry
 Entry
 Entry
 Entry
 Entry
 Entry
 Entry
 Entry
 Entry
 <

# Consulter le détail d'une évaluation

1. Sélectionnez une période dans le menu déroulant en haut.

2. Sélectionnez une évaluation à gauche pour afficher le détail des compétences évaluées à droite.